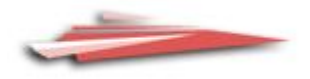

# **GUIDE TO THE**

## **STUDENT PORTAL**

#### Welcome to the Student Portal!

The Student Portal is the gateway for students studying via distance education. The Student Portal allows for the sharing of various information, including student curriculum reports, student assessment tasks and grades.

We hope you find the Student Portal to be a useful tool, which assists you in your important and much appreciated role of supervisor.

Please follow the steps below to access the Student Portal.

#### **Student Portal Access**

The Student Portal is accessible in all web browsers so choose the web browser you are most comfortable with.

1. Please go to the Millennium/Distance Education Management System (DEMS) Student Portal website using the following web address:

| https://de.millenniumschools.net.au/p | ortal/ |
|---------------------------------------|--------|
|                                       |        |

| -          |                                                                                                    |
|------------|----------------------------------------------------------------------------------------------------|
| MILLENNIUM |                                                                                                    |
|            |                                                                                                    |
|            |                                                                                                    |
|            | Millennium Student & Parent Portal                                                                        |
|            |                                                                                                    |
|            | Username :                                                                                                |
|            | Password :                                                                                                |
|            | School : Login                                                                                            |
|            | Forgot your login details? Click here to have them sent to your school email.                             |
|            |                                                                                                    |
|            |                                                                                                    |
|            |                                                                                                    |
|            |                                                                                                    |
|            | Copyright © Millennium Schools Pty Ltd. All rights reserved. Authorised use only.<br>[ 0.000000 seconds ] |

- 2. Log in with the Username and Password provided to you via email.
- 3. Your school is **FSDE**.
- 4. Click on the Login button to access the Portal.

#### Updating your Account Details

- 1. Click on the **My Account** heading and scroll down to the Password field to change your temporary password.
- 2. Please check that your other details are correct.
- 3. Check that you are in the correct year in the top right hand corner. Use the drop down menu to select the correct year if it is incorrect.
- 4. Click on the grey **Modify User** button when complete.

| -                                                                                                    | - DEMS                                                                                                    |                                                                                                    |                                                                                                    |                                 |
|----------------------------------------------------------------------------------------------------|----------------------------------------------------------------------------------------------------|----------------------------------------------------------------------------------------------------|----------------------------------------------------------------------------------------------------|---------------------------------|
| Trans<br>My Settings<br>My Settings<br>My Settings<br>My Settings<br>My Settings<br>Tiessons<br>Diary<br>Markbook<br>Regiots<br>Markbook<br>Regiots<br>School Website | Finigan School of Distan<br>MDDIFY MY ACCOUNT<br>UserName :<br>FirstName :<br>Email Address :<br>Password :<br>Modity User | :e Education :<br>[ Detail5 ]<br>firstname.surname<br>ohn LastName : Abcde<br>jirstname.surname@education.nsw.gov.au |                                                                                                    | STEB 2019 14.42<br>Year: 2019 v |
|                                                                                                    |                                                                                                    | c                                                                                                    | pyright ⊜ Millennium Schools Phy Ltd. All rights reserved. Authorised use only.<br>[0.011/10 seconds] |                                 |

#### Accessing Student Curriculum Reports

1. Click on the **Home** heading on the top left hand side menu. A list of all of the subjects being studied in the chosen calendar year will appear. Alternatively, you can click on the **Classes** heading on the left hand side menu.

|           | MILLENNIUM                          |                |                       |                                                  |                                                             |         |         |                   |
|-----------|-------------------------------------|----------------|-----------------------|--------------------------------------------------|-------------------------------------------------------------|---------|---------|-------------------|
|           |                                     |                |                       |                                                  |                                                             |         |         |                   |
|           | Home                                | Finigan School | of Distance Education | <b></b>                                          |                                                             |         |         |                   |
|           | My Account                          | CLASSES : Geo  | - Year 12 - 2018      |                                                  |                                                             |         |         |                   |
| $\square$ | Classes                             | Faculty        | Course                | Class                                            | Teacher                                                     | Lessons | Returns |                   |
|           | Lessons                             | Outreach       | Stage 6 Knitting 101  | 12K101.VK1                                       | Vickie                                                      |         | 0 / 29  | Curriculum Report |
|           | Timetable<br>Diary                  |                |                       |                                                  |                                                             |         |         |                   |
|           | Markbook<br>Reports                 |                |                       |                                                  |                                                             |         |         |                   |
|           | Register<br>Attendance              |                |                       |                                                  |                                                             |         |         |                   |
|           | General Articles<br>Student Notices |                |                       |                                                  |                                                             |         |         |                   |
|           | School Website 📃                    |                |                       |                                                  |                                                             |         |         |                   |
|           |                                     |                |                       | Copyright © Millennium Schools Pty L<br>[ 0.0039 | d. All rights reserved. Authorised use only<br>06 seconds ] |         |         |                   |

2. Click on the **Curriculum Report** link on the right hand side of the page to access a curriculum report for each subject studied.

| MILLENNIUM                                                                                                    |                     |                                |                                                    |                                                           |         |                          |                   |
|----------------------------------------------------------------------------------------------------|---------------------|--------------------------------|----------------------------------------------------|-----------------------------------------------------------|---------|--------------------------|-------------------|
| Home<br>My Settings<br>My Account                                                                                                    | Finigan Schoo       | of Distance Education          | L                                                  |                                                           |         |                          |                   |
| Log Out<br>Classes<br>Lessons<br>Timetable<br>Diary<br>Markbook<br>Reports<br>Register<br>Attendance<br>General Articles<br>Student Notices | Faculty<br>Outreach | Course<br>Stage 6 Knitting 101 | Class<br>12K101.VK1                                | Teacher<br>Vickie                                         | Lessons | <b>Returns</b><br>0 / 29 | Curriculum Report |
| School Website 📄                                                                                                    |                     |                                | Copyright © Millennium Schools Pty Ltd<br>[0.00390 | I. All rights reserved. Authorised use onl<br>6 seconds ] | у.      |                          |                   |

- 3. The Curriculum Report provides the following details for each subject individually:
  - Course name
  - Title Page number and Resource (i.e. the sequence and name of the unit/work in the student's course schedule)
  - Student Feedback
  - Date sent/returned/completed

| Curriculum Report for :      |      | George (Year 12)              | HINDOV .                                                                                                    | 00.000       | IN SACAL         | 19.75%            |
|------------------------------|------|-------------------------------|----------------------------------------------------------------------------------------------------|--------------|------------------|-------------------|
| Course                       | TP   | Resource                      | Student<br>Feedback                                                                                                    | Date<br>Sent | Date<br>Returned | Date<br>Completed |
| Stage 6 Knitting 101 Year 12 | [1]  | Introduction to Knitting      | 03 MAR 17 - Student Feedback - Michael                                                                                                    | 1 MAR 2017   | 2 MAR 2017       | 3 MAR 2017        |
| Stage 6 Knitting 101 Year 12 | [2]  | Introduction to Knitting      | 10 MAR 17 – Student Feedback - Michael -<br>- Demonstrated a thorough understanding of the introductory concepts of knitting via phone lesson.                                                                                                    | 1 MAR 2017   | 8 MAR 2017       | 10 MAR 2017       |
| Stage 6 Knitting 101 Year 12 | [3]  | Kniting 101                   |                                                                                                    | 1 MAR 2017   |                  |                   |
| Stage 6 Knitting 101 Year 12 | [4]  | Knitting 101                  |                                                                                                    | 1 MAR 2017   |                  |                   |
| Stage 6 Knitting 101 Year 12 | [6]  | How to Knit                   | 31 MAR 17 - Student Feedback - Michael Annual Annual An<br>Annual Annual Annual Annual Annual Annual Annual Annual Annual Annual Annual Annual Annual Annual Annual Annual | 1 MAR 2017   | 29 MAR 2017      | 31 MAR 2017       |
| Stage 6 Knitting 101 Year 12 | [6]  | Choosing wool                 |                                                                                                    | 1 MAR 2017   |                  |                   |
| Stage 6 Knitting 101 Year 12 | [7]  | Basic Stich                   |                                                                                                    | 1 MAR 2017   |                  |                   |
| Stage 6 Knitting 101 Year 12 | [8]  | Pearl Stitch                  |                                                                                                    | 1 MAR 2017   |                  |                   |
| Stage 6 Knitting 101 Year 12 | [9]  | Casting                       |                                                                                                    | 1 JUN 2017   |                  |                   |
| Stage 6 Knitting 101 Year 12 | [10] | Begin to Knit                 | 09 JUN 17 - Student Feedback - Michael Verse.<br>- Needed assistance with the practical application of knitting concepts.                                                                                                    | 1 JUN 2017   | 7 JUN 2017       | 9 JUN 2017        |
| Stage 6 Knitting 101 Year 12 | [11] | Listening + Reading + Writing |                                                                                                    | 1 JUN 2017   |                  |                   |
| Stage 6 Knitting 101 Year 12 | [12] | Practice 1                    | 23 JUN 17 - Student Feedback - Michael Vientee<br>Practicing the pearl stitch, basic stitch and casting technique enabled George to demonstrate a deeper understanding of the practical applications of knitting.                                                                                                    | 1 JUN 2017   | 21 JUN 2017      | 23 JUN 2017       |
| Stage 6 Knitting 101 Year 12 | [13] | Practice 2                    |                                                                                                    | 1 JUN 2017   |                  |                   |
| Stage 6 Knitting 101 Year 12 | [14] | Practice 3                    |                                                                                                    | 1 JUN 2017   |                  |                   |
| Stage 6 Knitting 101 Year 12 | (15) | Major work 1                  |                                                                                                    | 1 JUN 2017   |                  |                   |
| Stage 6 Knitting 101 Year 12 | [16] | Major work 2                  |                                                                                                    | 1 JUN 2017   |                  |                   |
| Stage 6 Knitting 101 Year 12 | [17] | Major work 3                  |                                                                                                    | 1 JUN 2017   |                  |                   |
| Stage 6 Knitting 101 Year 12 | [10] | Major work 4                  |                                                                                                    | 1 JUN 2017   |                  |                   |
| Stage 6 Knitting 101 Year 12 | [101 | Assessment Task 1             |                                                                                                    | 1 MAR 2017   |                  |                   |
| Stage 6 Knitting 101 Year 12 | [102 | Assessment Task 2             |                                                                                                    | 1 MAY 2017   |                  |                   |
| Stage 6 Knitting 101 Year 12 | [103 | Practical Examination         |                                                                                                    | 1 JUL 2017   |                  |                   |
| Stage 6 Knitting 101 Year 12 | [104 | Final Examination             |                                                                                                    | 1 SEP 2017   |                  |                   |

The Curriculum Report will allow you to track the student progress in the course and provides a record of his/her application and work submission frequency in the course.

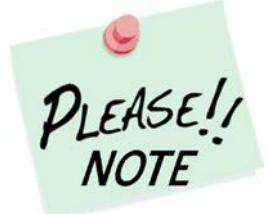

The **Student Feedback** comments in the Curriculum Report may only reflect a brief summary of the overall feedback provided to the student by his/her teacher via Moodle or paper-based work packages. The amount of detail will vary according to the course.

#### Accessing Assessment Tasks and Grades in the Markbook

1. Click on the **Markbook** heading on the left hand side menu. A list of all of the assessment tasks that have been made available in the Markbook for the chosen semester, in each subject being studied, in the chosen calendar year, will appear.

| MILLENNIUM                                                                                                    |                                                                                                    |
|----------------------------------------------------------------------------------------------------|----------------------------------------------------------------------------------------------------|
| Home<br>My Settings<br>My Account<br>Log Out<br>Classes<br>Lessons<br>Timetable<br>Diary<br>Markbook<br>Reports<br>Register<br>Attendance<br>General Articles<br>Student Notices<br>School Website | Finigan School of Distance Education : George   ACTIVITIES : George - Year 12 - 2018   [Semester 1] Semester 2   There are no ReportLink Approved Activities to view at this time.   R Included in Reports   E Semester Exam |
|                                                                                                    | Copyright © Millennium Schools Pty Ltd. All rights reserved. Authorised use only.<br>[ 0.277344 seconds ]                                                                                                    |

2. To change between semester 1 and semester 2 simply click on the link at the top of the page for your desired semester.

| MILLENNIUM                          |                                                                                                    |
|-------------------------------------|----------------------------------------------------------------------------------------------------|
|                                     |                                                                                                    |
| Home                                | Finigan School of Distance Education George                                                               |
| My Account                          | ACTIVITIES : George ( Year 12 - 2018                                                                      |
|                                     | [Semester 1] Semester 2                                                                                   |
| Lessons                             | There are no ReportLink Approved Activities to view at this time.                                         |
| Diary                               | R Included in Reports                                                                                     |
| Markbook                            | E Semester Exam                                                                                           |
| Reports                             |                                                                                                    |
| Register                            |                                                                                                    |
| Attendance                          |                                                                                                    |
| General Articles<br>Student Notices |                                                                                                    |
| School Website                      |                                                                                                    |
|                                     | Copyright © Millennium Schools Pty Ltd. All rights reserved. Authorised use only.<br>[ 0.277344 seconds ] |

### Accessing Student Reports

1. Click on the **Reports** heading on the left hand side menu. A list of all of the reports that have been made available in the Markbook for the chosen semester, in each subject being studied, in the chosen calendar year, will appear.

| MILLENNIUM                                                                                                    |                                                                             |
|----------------------------------------------------------------------------------------------------|-----------------------------------------------------------------------------|
| Home<br>My Settings<br>My Account                                                                             | Finigan School of Distance Education : George                               |
| Classes<br>Lessons<br>Timetable<br>Diary<br>Markbook<br>Reports<br>Register<br>Attendance<br>General Articles | Sorry, there are no reports available.                                      |
| Student Notices                                                                                               |                                                                             |
|                                                                                                    | Copyright © Millennium Schools Pty Ltd. All rights reserved. Authorised use |

#### Logging Out

1. Please **log out** of the Student Portal once you have finished monitoring and checking the students' available data.

| MILLENNIUM                          | 1 |                      |                             |              |               |                                   |                                      |                       |       |
|-------------------------------------|---|----------------------|-----------------------------|--------------|---------------|-----------------------------------|--------------------------------------|-----------------------|-------|
| Home<br>My Settings                 | 1 | Finigan School of Di | istance Education           | George       |               |                                   |                                      |                       |       |
| My Account                          |   | CLASSES : Georg      | ge ( <b>en en e</b> r - Yea | or 12 - 2018 |               |                                   |                                      |                       |       |
|                                     |   | Faculty              |                             | Course       |               | Class                             |                                      | Teacher               |       |
| Lessons                             |   | Outreach             | Stage 6 Knitti              | ng 101       | 12            | 2K101.VK1                         | Vickie                               |                       |       |
| Timetable<br>Diary                  |   |                      |                             |              |               |                                   |                                      |                       |       |
| Markbook<br>Reports                 |   |                      |                             |              |               |                                   |                                      |                       |       |
| Register<br>Attendance              |   |                      |                             |              |               |                                   |                                      |                       |       |
| General Articles<br>Student Notices |   |                      |                             |              |               |                                   |                                      |                       |       |
| School Website                      |   |                      |                             |              |               |                                   |                                      |                       |       |
|                                     |   |                      |                             |              | Copyright © I | Millennium Schools Pty<br>[ 0.003 | Ltd. All rights res<br>906 seconds ] | erved. Authorised use | only. |

We hope that the **Student** Portal provides an effective medium through which you will be able to monitor the your engagement and progress in your distance education course.

#### **IMPORTANT NOTICE:**

The Millennium/DEMS Student Portal is a password protected online resource for students. It is, therefore, of extreme importance that the password is **NOT** shared or disclosed to any third party persons or groups. The password is to be used to access the Student Portal by distance education students. Distance education schools reserve the right to deactivate/suspend access to the Student Portal following any disclosure of passwords and/or access to third party persons or groups.